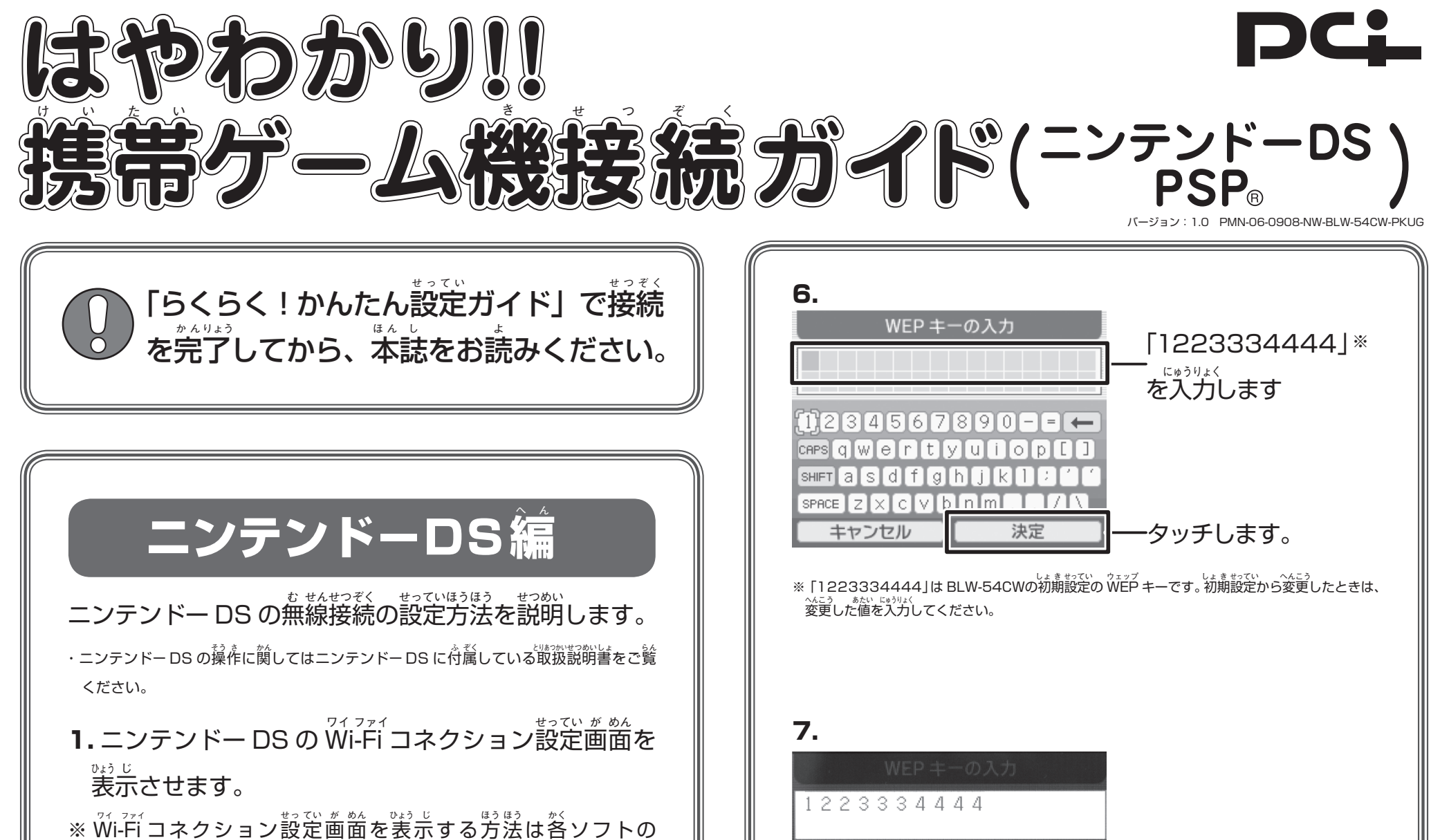

※ Wift コネックフェク設定画面を扱示する方法は日クク とりあっかいきょう。 取扱説明書を見てください。

2.

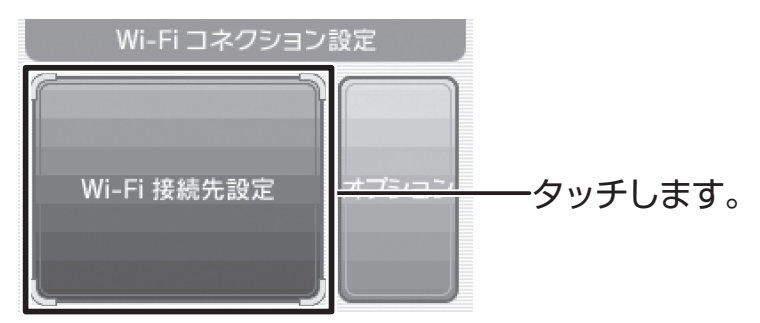

З.

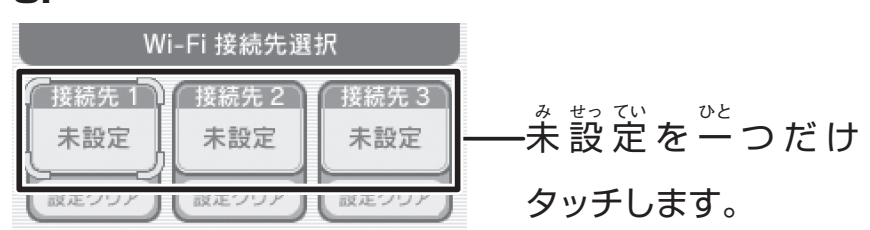

4.

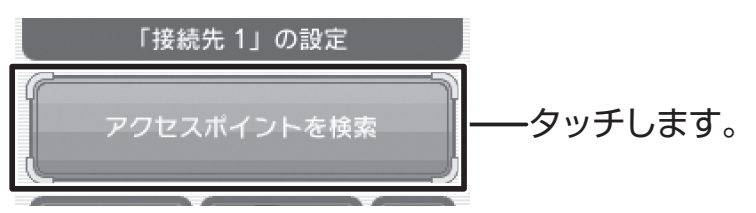

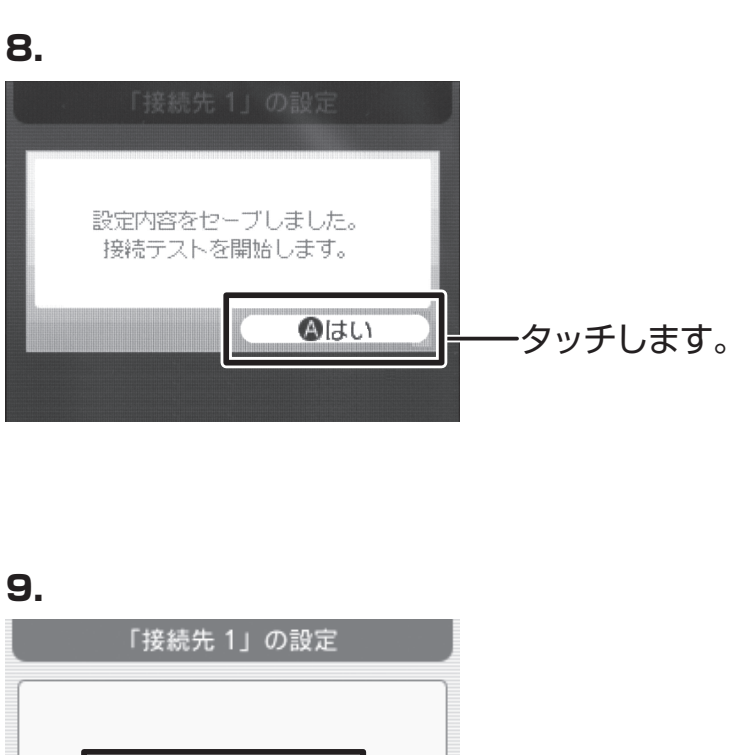

(A)はい

·タッチします。

この内容で保存します。

よろしいですか?

Bいいえ

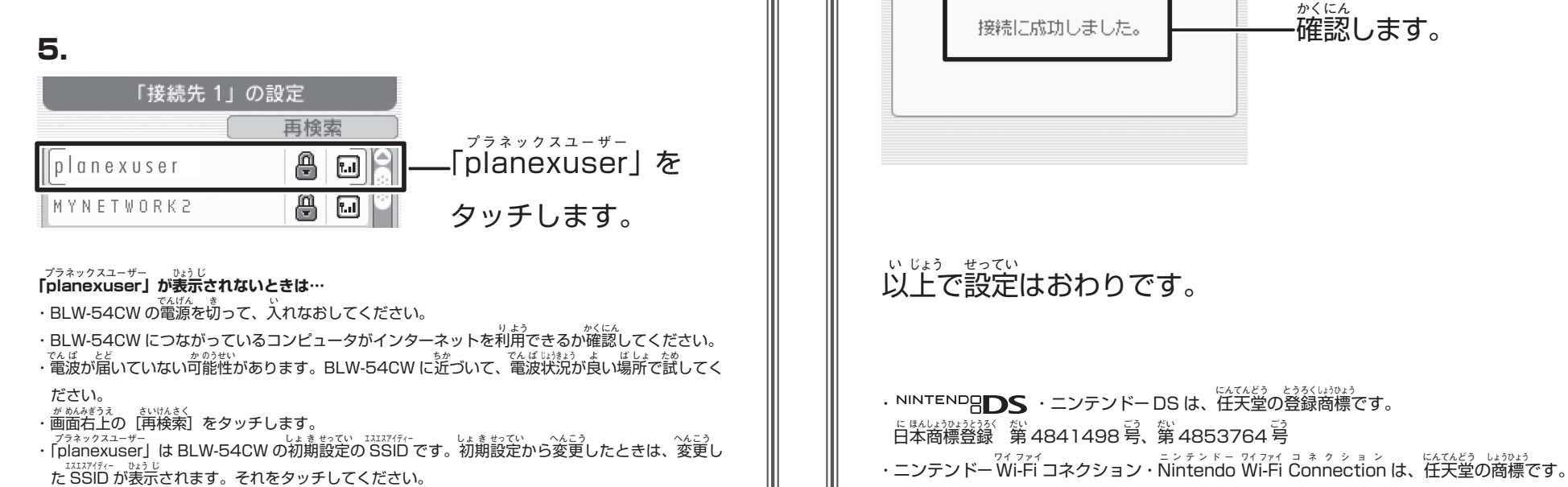

## PSP。 編

PSP®「プレイステーション・ポータブル」の無線接続 <sup>せっていほうほう</sup> せっめい の設定方法を説明します。

・PSP®の操作方法に関しては PSP®に付属している取扱説明書をご覧ください。

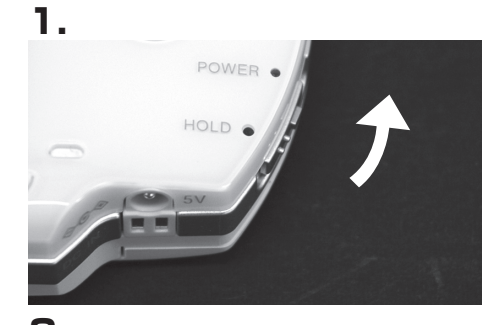

2.

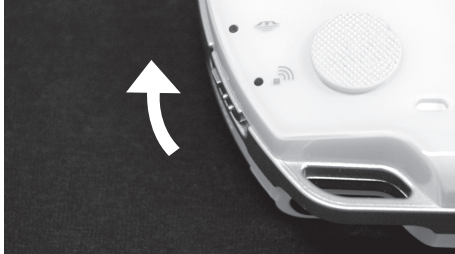

3. HOME - vol # - A HOME ボタン

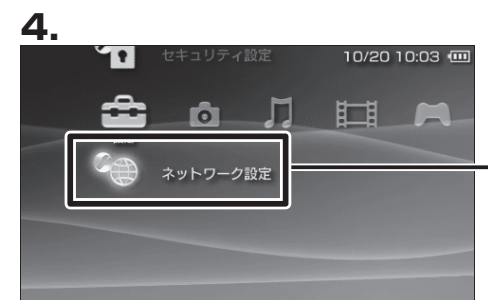

インフラストラクチャーモード

接続を作成してください

[新しい接続の作成]

「設定」から「ネット ・ワーク設定」を選び、 ○ボタンを押します。

POWER/HOLD X / y

チをオン(上側にスラ

ワイヤレスLANスイッ

チをオン(上側にスラ

ホームメニューが表

売されていないときは、

HOME ボタンを押して、

ホームメニューを表示さ

せます。

イド)にします。

イド)にします。

ここを<sup>塗</sup>び、〇ボタン を押します。

.ここを選び、〇ボタン を押します。

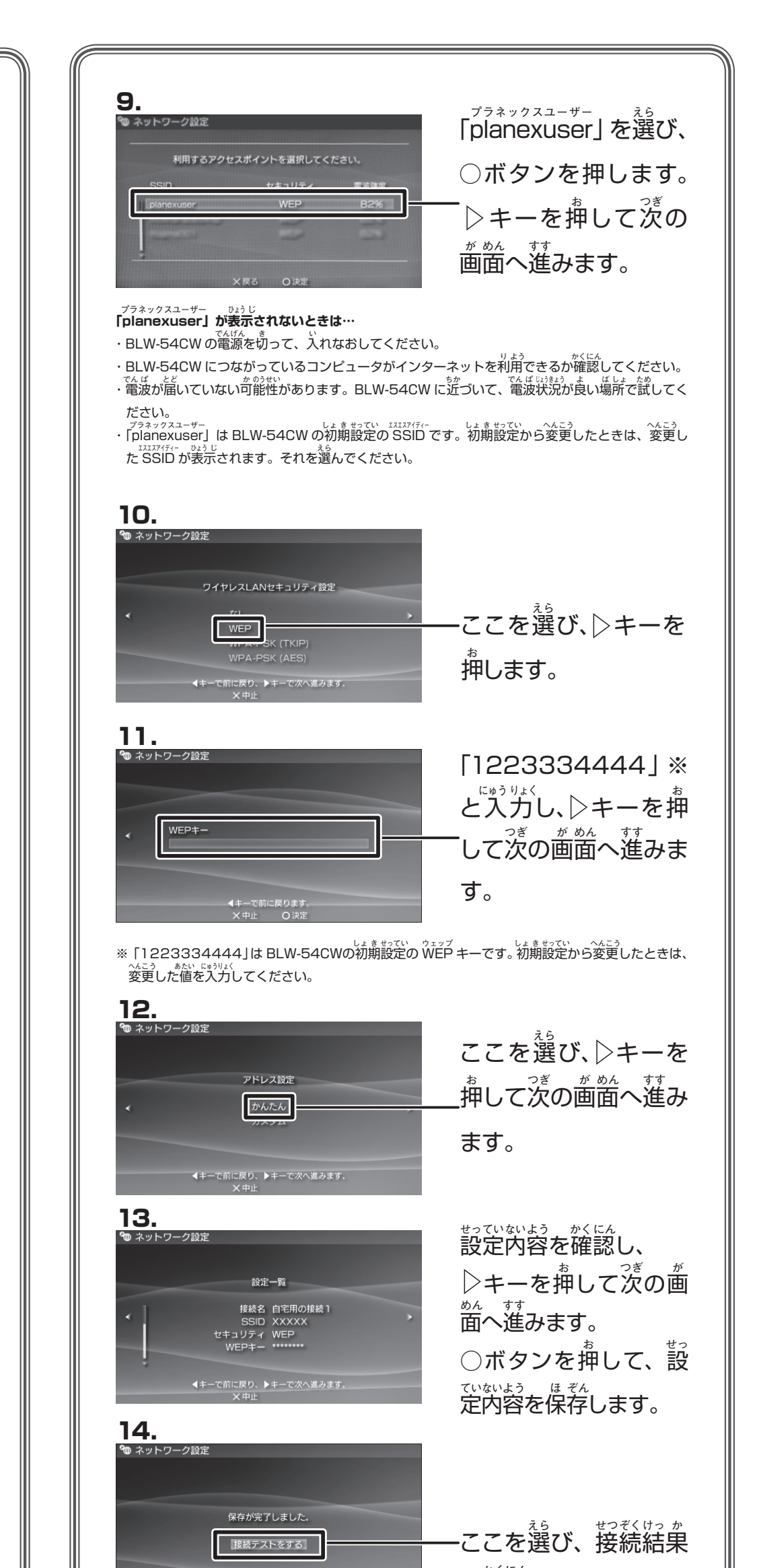

7.

6.

9 ネットワーク時間

5. つ ネットワーク設定

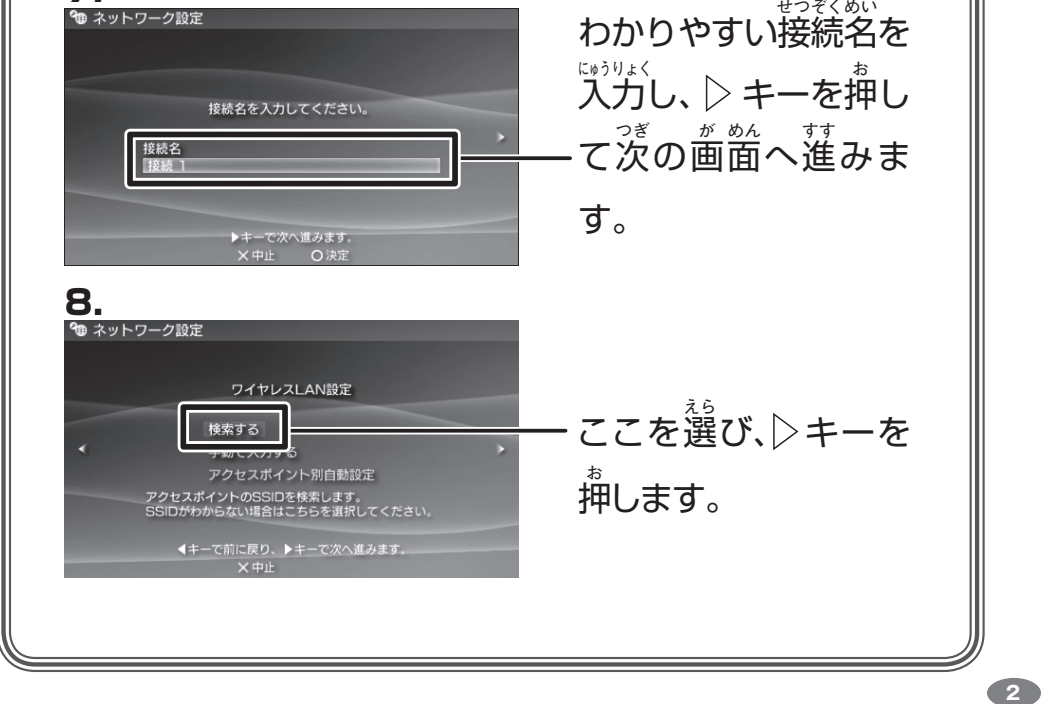

## プラネックスコミュニケーションズ株式会社

●プラネックスコミュニケーションズの名称及びロゴは、プラネックスコミュミケーションズ株式会社の商標です。
●その他、記載されている会社名、商品名は各社の商標または登録商標です。
●ご注意:ご使用の際は商品に添付されたマニュアルをお読みになり、正しく安全にご使用ください。